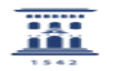

## Importar los contactos de otro cliente de correo a RoundCube

21/05/2024 - 00:07:18

|                                                                                                    |                                                                                                    |                       | Imprimir el artículo FAQ    |
|----------------------------------------------------------------------------------------------------|----------------------------------------------------------------------------------------------------|-----------------------|-----------------------------|
| Categoría:                                                                                                    | Correo electrónico::Cliente web RoundCube                                                                           | Última Actualización: | Mar, 15 May 2018 - 09:54:29 |
| Estado:                                                                                                    | public (all)                                                                                                    |                       |                             |
| Palabras Clave                                                                                                    |                                                                                                    |                       |                             |
| exportar contactos, importar contactos, mail, webmail, horde, roundcube                                                                                                    |                                                                                                    |                       |                             |
| Solucion (público)                                                                                                    |                                                                                                    |                       |                             |
| Importar los contactos a roundcube - mail.unizar.es                                                                                                    |                                                                                                    |                       |                             |
| Una vez validados con nuestra cuenta de correo hacemos clic en el botón<br>Contactos                                                                                                    |                                                                                                    |                       |                             |
| En la nueva ventana que se nos muestra, clic en Importar.                                                                                                    |                                                                                                    |                       |                             |
| Seleccionamos el archivo que previamente hemos exportado con el nombre -por<br>ejemplo- contactos.vcf / contactos.csv haciendo clic en el botón Elegir<br>archivos.<br>Si hemos exportado más de una libreta de direcciones, podemos importar a la<br>vez los contactos guardados en todos los ficheros de exportación, para ello<br>basta seleccionarlos manteniendo presionada la tecla control -windows- comando<br>-macOS Se nos muestra en vez del nombre, el número de archivos elegidos. |                                                                                                    |                       |                             |
| Una vez que nos muestra cargado el archivo a importar (o el número de archivos<br>si son más de uno) hacemos clic en el botón Importar.                                                                                                    |                                                                                                    |                       |                             |
| Se importan los datos y<br>correctamente y los igno<br>los podemos incluir a ma                                                                                                    | se nos muestra la cantidad de contactos importados<br>orados por duplicidad o error de datos. Estos últimos<br>ano. |                       |                             |
| Ya disponemos de los contactos que utilizamos en horde ahora en roundcube.                                                                                                    |                                                                                                    |                       |                             |